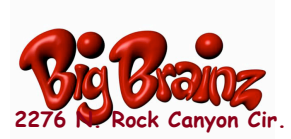

Student Name: \_\_\_\_\_

Assigned Password: lions

## 1. Go to www.bigbrainz.com and select School Use:

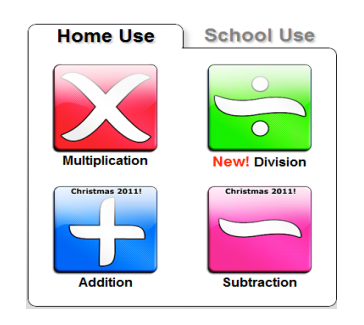

 After the file downloads, drag the icon to the desktop. If the icon does not appear, double click on the file in the downloads list.

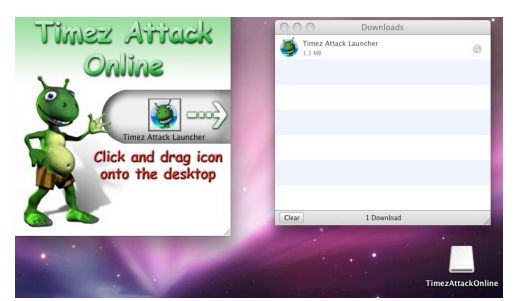

5. Locate your school. If it's not listed, please call Big Brainz (877-356-7040). Enter your student's password.

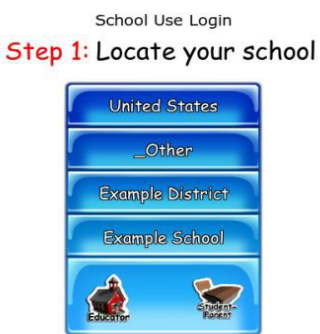

2. Select either windows or mac at the top of the page to start the download: www.bigbrainz.com/Schools.php

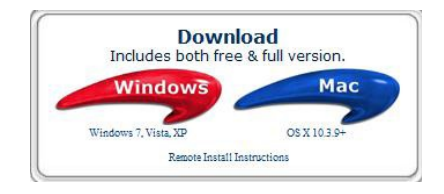

4. Click on the desktop icon and select either paid or free school.

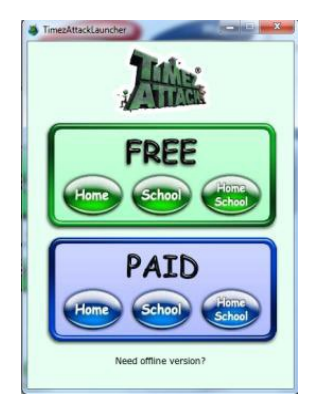

6. Under Troubleshooting in the upper left hand corner, hit 're-cache.'

| S TimezAttackLauncher |                 |
|-----------------------|-----------------|
| Switch                | Troubleshooting |
| 0                     | Recache         |

- 7. Select your student's class, name, and the
- 8. For future use, students will access the game

operation you'd like to practice.

with the icon on the desktop.

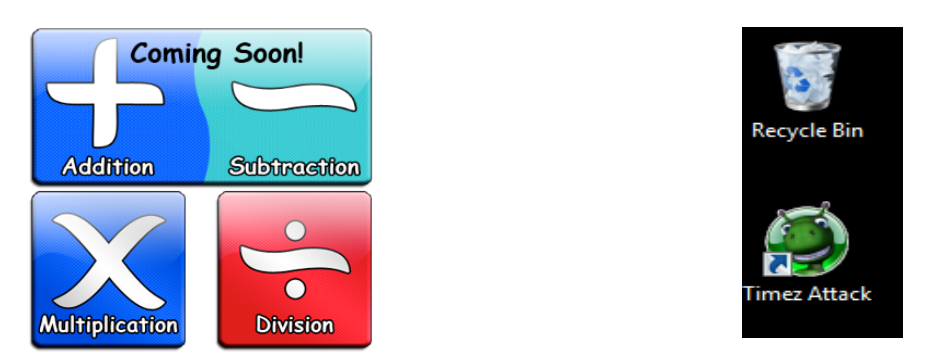

\*\*If you encounter any problems while installing the game at home, please contact the Big Brainz company at: 877-356-7040 or <u>kaysi@bigbrainz.com</u>

\*\*If you encounter a problem with your password please contact your child's teacher.